## Zasady składania wniosków o zapomogę w Uniwersytecie Śląskim

Studenci aby mogli otrzymywać zapomogę muszą złożyć stosowny wniosek poprzez serwis USOSweb. Wnioski składane w systemie jak również załączniki nie wymagają dodatkowego składania ich w formie papierowej.

Aby uzyskać zapomogę należy wypełnić odpowiedni wniosek znajdujący się w serwisie <u>www.usosweb.us.edu.pl</u> w zakładce DLA WSZYSTKICH - WNIOSKI.

| AKTUALNOŚCI KATALOG I                                                                                                  | MÓJ USOSWEB DLA STUDENTÓW DLA PRACO                                                             | OWNIKÓW DLA WSZYSTKICH                                                                  |                                                                         |
|----------------------------------------------------------------------------------------------------|-------------------------------------------------------------------------------------------------|-----------------------------------------------------------------------------------------|-------------------------------------------------------------------------|
| INDEKS                                                                                                    |                                                                                                 |                                                                                         |                                                                         |
| MOJE DANE<br>→ mój profil<br>→ zdjęcie do legitymacji<br>• wgrywanie<br>• pomoc<br>→ konto bankowe i urząd<br>skarbowy | S Konta bankowe<br>Tutaj możesz sprawdzić<br>informacje o<br>numerach swoich kont<br>bankowych. | Tutoski o akademiki<br>Tutaj możesz zobaczyć<br>statusy swoich wniosków<br>o akademiki. | Tutąj możesz złożyć<br>deklarację przystąpienia<br>do Bazy Absolwentów. |
| WYBORY                                                                                                    | Biuro Karier<br>Tutaj zarejestrujesz się w                                                      | Email UŚ<br>Tutaj możęsz wprowadzić                                                     | Konto Office365                                                         |
| OBIEGÓWKI                                                                                                    | servisie<br>biurokarier.edu.pl<br>z ofertami pracy, praktyk i<br>staży.                         | email.                                                                                  | Unice365.                                                               |
| WNIOSKI<br>→ lista wniosków                                                                                            | 1                                                                                               |                                                                                         |                                                                         |
| administracyjnych                                                                                                    | Konto Google<br>Workspace                                                                       | Wymiana studencka                                                                       | Mój profil<br>Obeirzvi atrybuty                                         |
| KOORDYNOWANIE<br>WNIOSKAMI                                                                                             | Zarządzaj swoim kontem<br>Google Workspace.                                                     | uczestniczących w<br>kwalifikowaniu studentów<br>na wyjazdy w ramach                    | wyświetlane na Twojej<br>stronie profilowej.                            |
| MOBILNY USOS                                                                                                    |                                                                                                 | wymiany.                                                                                |                                                                         |
| KONTA BANKOWE                                                                                                    | – – Zdjecie do legitymacii                                                                      | Konto bankowe i urzad                                                                   | Wybory                                                                  |
| PODANIA O AKADEMIK                                                                                                    | Wgraj zdjęcie. Będzie ono<br>użyte m.in. do wyrobienia                                          | skarbowy<br>Dodaj lub uaktualnij dane.                                                  | Oddaj głos w wyborach<br>internetowych, sprawdź                         |
| BAZA ABSOLWENTÓW                                                                                                    | i wojej legitymacji.                                                                            |                                                                                         | Wyniki Wyborow.                                                         |
| BIURO KARIER                                                                                                    |                                                                                                 |                                                                                         |                                                                         |

Z listy wniosków wybierz wniosek o zapomogę na dany rok akademicki, przypisany do wydziału, na którym studiujesz klikając w "zacznij wypełniać".

Osoby, które studiują na więcej niż jednym kierunku muszą wybrać jeden kierunek studiów, na którym będą pobierać zapomogę.

| 🗮 AKTUALNOŚCI KATALOG M                                                                                                    | 1ÓJ US   | OSWEB DLA STUDENTÓW                                                           | DLA PRACOWNIK                             | ÓW DLA WSZYSTKICH                                                  | _                                |                                |                                                                        |
|----------------------------------------------------------------------------------------------------|----------|-------------------------------------------------------------------------------|-------------------------------------------|--------------------------------------------------------------------|----------------------------------|--------------------------------|------------------------------------------------------------------------|
| INDEKS<br>MOJE DANE<br>→ mój profil<br>→ zdjęcie do legitymacji<br>• wgrywanie<br>• pomoc<br>→ konto bankowe i urząd<br>skarbowy | List     | a wniosków<br>Na tej stronie znajdzie<br>studiów.<br>Pski, które zacząłeś wyg | sz wszystkie wr<br>pełniać. 👔             | iioski, które dotyczą Tw                                           | oich jednostek i pr              | ogramów                        |                                                                        |
| WYBORY                                                                                                    |          | Nazwa                                                                         | Stan                                      | Tury                                                               | Organizator                      | Cykl                           |                                                                        |
| OBIEGÓWKI                                                                                                    |          | Stypendium rektora<br>2022/2023 WPiA                                          | Rozpatrzony<br>(decyzja do<br>doręczenia) | w trakcie, tura bez<br>końca<br>od 2022-09-21 00:00:00             | Wydział Prawa<br>i Administracji | rok akademicki<br>2022/2023    | drukuj                                                                 |
| WNIOSKI<br>→ lista wniosków<br>→ lista pism<br>administracyjnych                                                                 | Wnic     | oski, które można złoży                                                       | ć w Twoich je                             | dnostkach. 🛐                                                       | Organizator                      | Cylel                          |                                                                        |
| KOORDYNOWANIE<br>WNIOSKAMI                                                                                                    | 0        | Oświadczenie o<br>dochodach 21/22 (rok<br>obl. 2020) WPIA                     | za<br>dla wszy:<br>2021-10-01 0           | kończona<br>stkich studentów<br>0:00 - 2022-06-10 23:59            | Wydział Prawa<br>i Administracji | semestr<br>zimowy<br>2021/2022 | informacje o<br>wniosku ⊋<br>zacznij wypełniać €                       |
|                                                                                                    | 0        | Stypendium socjaine<br>WPIA                                                   | dla wszy<br>2022-03-01 0                  | rstkich studentów<br>10:00 - 2022-06-10 23:59                      | wyoziar Prawa<br>i Administracji | semestrietni<br>2021/2022      | wniosku <b>∋</b><br>zacznij wypełniać <del>↑</del>                     |
| WYMIANA STUDENCKA                                                                                                    | 0        | Wniosek o stypendium<br>rektora dla studentów                                 | za<br>dla wszy<br>2021-10-01 0            | akończona<br>vstkich studentów<br>10:00 - 2021-10-15 23:59         | Wydział Prawa<br>i Administracji | rok akademicki<br>2021/2022    | informacje o<br>wniosku <del>∢</del><br>zacznij wypełniać ↑            |
|                                                                                                    | 0        | Zapomoga WPIA                                                                 | za<br>dla wszy<br>2022-03-01 0            | akończona<br>/stkich studentów<br>/0:00 - 2022-09-30 23:59         | Wydział Prawa<br>i Administracji | semestr letni<br>2021/2022     | informacje o<br>wniosku <del>}</del><br>zacznij wypełniać <del>↑</del> |
|                                                                                                    | <b>→</b> | Zapomoga WPIA                                                                 | w trakci<br>dla wszy<br>od 202            | <b>e, tura bez końca</b><br>rstkich studentów<br>23-02-08 00:00:00 | Wydział Prawa<br>i Administracji | semestr letni<br>2022/2023     | informacje o<br>wniosku<br>zacznij wypełniać €                         |
|                                                                                                    | <b>→</b> | wniosek o miejsce w<br>domu studenckim<br>2022/2023 (Pula<br>rektorska)       | w trakcie, 13<br>2022-07-01 0             | 34 dni do zakończenia<br>00:00 - 2023-06-30 23:59                  | Uniwersytet<br>Śląski            | rok akademicki<br>2022/2023    | informacje o<br>wniosku ়∙<br>zacznij wypełniać ়                      |

Na ekranie 0 sprawdź i uzupełnij (jeśli to konieczne) informacje wyświetlone przez USOSweb.

Następnie podaj informacje o podejmowanych studiach (kierunkach, nawet jeśli był to jeden miesiąc) lub ukończonych kierunkach studiów na innych uczelniach (polskich lub zagranicznych) klikając w "koszyczek z zieloną strzałką".

| PODANIA O AKADEMIK | Nie podanie informacii o studiowanych lub ukończonych kierunkach studiów na innych                                                                                     |
|--------------------|----------------------------------------------------------------------------------------------------|
| BAZA ABSOLWENTÓW   | uczelniach (polskich lub zagranicznych) skutkować będzie koniecznością zwrotu<br>nienależnie pobranych świadczeń w całości, w związku z podaniem danych niezgodnych ze |
| BIURO KARIER       | stanem faktycznym                                                                                                    |
| EMAIL UŚ           | bala ukonczenia słubiow jest dala złożenia egzanimu oypiomowego                                                                                                    |
| KONTO OFFICE 365   |                                                                                                    |
| KONTO GOOGLE       | Podaj informacje o pozostałych studiowanych lub ukończonych kierunkach (w Polsce i za granicą)                                                                         |
| WORKSPACE          | Uczelnia Kierunek Status                                                                                                    |
| WYMIANA STUDENCKA  | dodaj 🌮                                                                                                    |

Następnie korzystając z wyszukiwarki wybierz uczelnię, na której studiujesz lub ukończyłeś drugi (lub więcej) kierunek, lub z której zrezygnowałeś, wpisz nazwę kierunku, zaznacz rodzaj studiów, status oraz datę początkową i końcową w przypadku skreślenia z listy studentów lub ukończenia studiów.

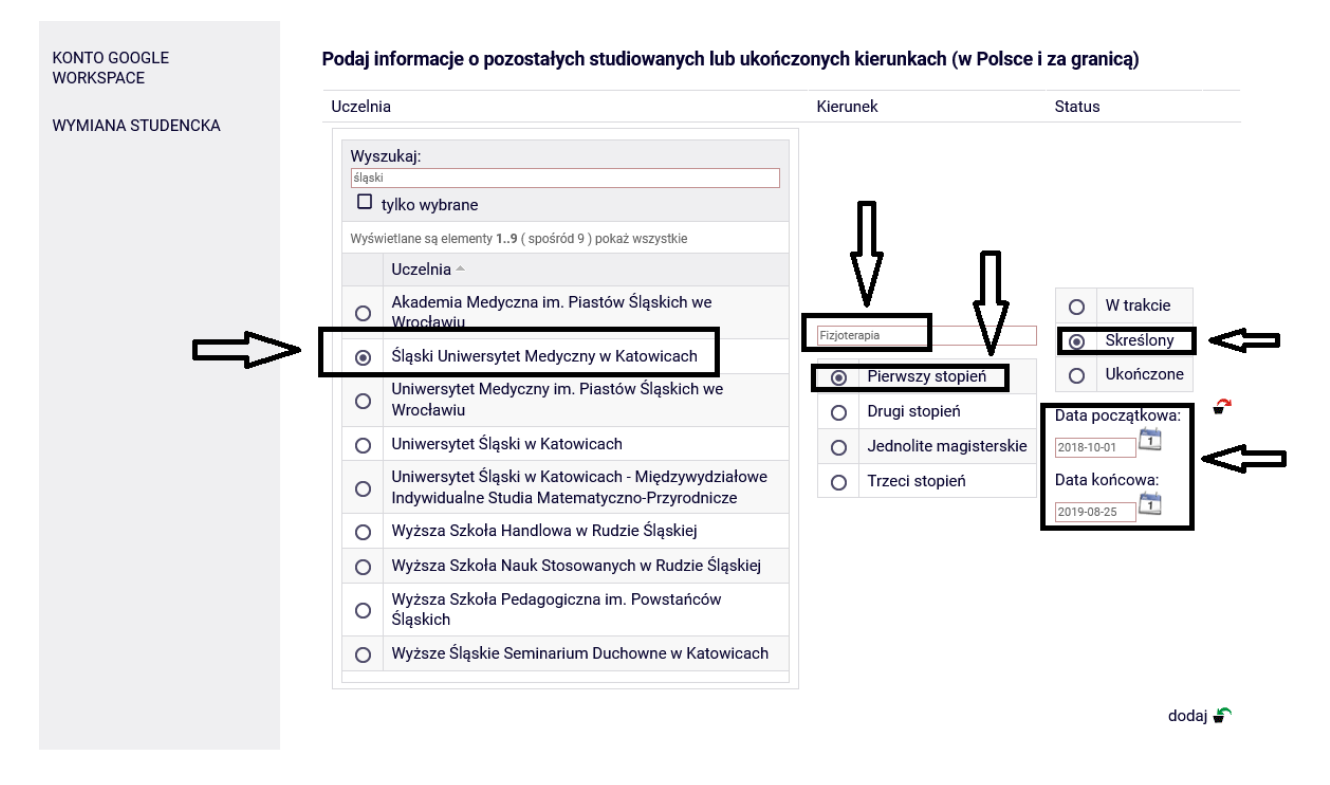

Zaznaczając okienko "tylko wybrane" wyświetli się tylko ta Uczelnia, którą wybrałeś, analogicznie sytuacja powtarza się w każdym następnym okienku z wpisanymi Uczelniami.

| WORKSPACE         | Uczeln | ia                                                         | Kie   | runek                   | Statu   | IS          |   |
|-------------------|--------|------------------------------------------------------------|-------|-------------------------|---------|-------------|---|
| WYMIANA STUDENCKA | Wvs    | szukai:                                                    | Ei-ri | oterapia                | 0       | W trakcie   |   |
| -                 |        |                                                            | F12   | oterapia                |         | Skreslony   |   |
|                   |        | tylko wybrane                                              | 0     | Pierwszy stopień        | 0       | Ukończone   |   |
|                   | Wyś    | -<br>wietlane są elementy 11 ( spośród 1 ) pokaż wszystkie | (     | Drugi stopień           | Data    | początkowa: | 2 |
|                   |        | Uczelnia -                                                 | (     | ) Jednolite magisterski | e 2018- | 10-01       |   |
|                   | ۲      | Śląski Uniwersytet Medyczny w Katowicach                   | (     | ) Trzeci stopień        | Data    | końcowa:    |   |
|                   |        |                                                            |       |                         | 2019-   | 08-25       |   |

W celu dodania kolejnych kierunków studiów studiowanych, ukończonych lub z których zrezygnowałeś na innych uczelniach kliknij w "koszyczek z zieloną strzałką".

| DENCKA | ia                                                                                                  | Kieru   | nek                    | Statu  | s           |
|--------|----------------------------------------------------------------------------------------------------|---------|------------------------|--------|-------------|
| Wys    | zukaj:                                                                                              |         |                        |        |             |
| śląsł  | d                                                                                                   |         |                        |        |             |
|        | tylko wybrane                                                                                       |         |                        |        |             |
| Wyśw   | vietlane są elementy 19 ( spośród 9 ) pokaż wszystkie                                               |         |                        |        |             |
|        | Uczelnia A                                                                                          |         |                        |        |             |
| 0      | Akademia Medyczna im. Piastów Śląskich we                                                           |         |                        | 0      | W trakcie   |
| 0      | Ślaski Uniwersytet Medyczny w Katowicach                                                            | Fizjote | rapia                  | ۲      | Skreślony   |
| •      | Universytet Medyczny im Piastów Ślaskich we                                                         | ۲       | Pierwszy stopień       | 0      | Ukończone   |
| 0      | Wrocławiu                                                                                           | 0       | Drugi stopień          | Data   | początkowa: |
| 0      | Uniwersytet Śląski w Katowicach                                                                     | 0       | Jednolite magisterskie | 2018-1 | 0-01        |
| 0      | Uniwersytet Śląski w Katowicach - Międzywydziałowe<br>Indywidualne Studia Matematyczno-Przyrodnicze | 0       | Trzeci stopień         | Data   | końcowa:    |
| 0      | Wyższa Szkoła Handlowa w Rudzie Śląskiej                                                            |         |                        | 2019-0 | 8-25        |
| 0      | Wyższa Szkoła Nauk Stosowanych w Rudzie Śląskiej                                                    |         |                        |        |             |
| 0      | Wyższa Szkoła Pedagogiczna im. Powstańców<br>Śląskich                                               |         |                        |        |             |
| 0      | Wyższe Śląskie Seminarium Duchowne w Katowicach                                                     |         |                        |        |             |

Np. Uczelnia, na której studiujesz równolegle a następnie zaznacz, że powyższe dane są zgodne ze stanem faktycznym i przejdź do następnego kroku

| Wyszukaj:                                                | Analityka                | W trakcie        |
|----------------------------------------------------------|--------------------------|------------------|
| tylko wybrane                                            | Pierwszy stopień         | O Skreślony      |
| Wyświetlane są elementy 11 ( spośród 1 ) pokaż wszystkie | O Drugi stopień          | 🔘 Ukończone 🦨    |
| Uczelnia A                                               | O Jednolite magisterskie | Data początkowa: |
| O Uniwersytet Wrocławski                                 | O Trzeci stopień         | 2022-10-01       |
|                                                          |                          | dodaj 🖨          |

Następnie jeśli miałeś przyznaną zapomogę na równoległym kierunku lub kierunkach na innej uczelni w bieżącym roku akademickim uzupełnij poniższe okno klikając "dodaj"

| Uczelnia | Kierunek Poziom                                                                               |             |
|----------|-----------------------------------------------------------------------------------------------|-------------|
|          | dodaj 🐔                                                                                       |             |
|          |                                                                                               |             |
| Po'      | wierdzam, że informacje o zapomogach przyznanych mi w innych uczelniach w roku akademickim 20 | 022/2023 są |

Wpisz uczelnie a następnie zaznacz potwierdzenie o stanie faktycznym i kliknij "dalej".

| Wyszukaj:         wrocławs         Itylko wybrane         Wyświetlane są elementy 13 (spośród 3 ) pokaż wszystkie         Uczelnia ^         O Politechnika Wrocławska         O Inwersytet Wrocławski         Wrocławska Wyższa Szkoła Informatyki Stosowanej we Wrocławiu                               | Wyszukaj:         wrocławs         tylko wybrane         Wyświetane są elementy 13 ( spośród 3 ) pokaż wszystkie         Uczelnia ^         O         Politechnika Wrocławska                                                                                                    |
|----------------------------------------------------------------------------------------------------|----------------------------------------------------------------------------------------------------|
| Iwrocławs         I tylko wybrane         Wyświetlane są elementy 13 ( spośród 3 ) pokaż wszystkie         Uczelnia ^         O Politechnika Wrocławska         Image: Norocławski wyższa Szkoła Informatyki Stosowanej we Wrocławiu         Wrocławska Wyższa Szkoła Informatyki Stosowanej we Wrocławiu | wrocławs       i       tylko wybrane       iiiiiiiiiiiiiiiiiiiiiiiiiiiiiiiiiiii                                                                                                    |
| Wyświetlane są elementy 13 (spośród 3) pokaż wszystkie         Uczelnia ^         O Politechnika Wrocławska         O Uniwersytet Wrocławski         O Wrocławska Wyższa Szkoła Informatyki Stosowanej we Wrocławiu                                                                                       | Wyświetlane są elementy 13 (spośród 3 ) pokaż wszystkie <ul> <li>Uczelnia ^</li> <li>Politechnika Wrocławska</li> <li>Politechnika Wrocławska</li> <li>Politechnika Wrocław</li></ul> |
| Uczelnia       O       Drugi stopień         O       Politechnika Wrocławska       O       Trzeci stopień         O       Uniwersytet Wrocławski       O       Jednolite magisterskie         O       Wrocławska Wyższa Szkoła Informatyki Stosowanej we Wrocławiu       O       Jednolite magisterskie   | Uczelnia ^     O     Drugi stopień       O     Politechnika Wrocławska     O     Trzeci stopień                                                                                                    |
| <ul> <li>Politechnika Wrocławska</li> <li>Uniwersytet Wrocławski</li> <li>Wrocławska Wyższa Szkoła Informatyki Stosowanej<br/>we Wrocławiu</li> <li>doda</li> </ul>                                                                                                    | O Politechnika Wrocławska O Trzeci stopień                                                                                                    |
| <ul> <li>Uniwersytet Wrocławski</li> <li>Wrocławska Wyższa Szkoła Informatyki Stosowanej<br/>we Wrocławiu</li> <li>doda</li> </ul>                                                                                                    |                                                                                                    |
| O Wrocławska Wyższa Szkoła Informatyki Stosowanej<br>we Wrocławiu doda                                                                                                    | Uniwersytet Wrocławski                                                                                                    |
|                                                                                                    | Wrocławska Wyższa Szkoła Informatyki Stosowanej                                                                                                    |
|                                                                                                    | We Wrocławiu                                                                                                    |
|                                                                                                    |                                                                                                    |
|                                                                                                    |                                                                                                    |

W sytuacji kiedy zapomoga była już pobrana dwukrotnie w danym roku akademickim na ekranie 1 pojawi się wykaz Uczelni na której zapomoga była już pobrana oraz komunikat: Brak kierunków, na których możesz zarejestrować wniosek. Funkcja "dalej" nie będzie aktywna.

| INDEKS                                                                                                    | Zapomoga WPIA                                             |                                   |                                          |                               |  |
|----------------------------------------------------------------------------------------------------|-----------------------------------------------------------|-----------------------------------|------------------------------------------|-------------------------------|--|
| MOJE DANE<br>→ mój profil<br>→ zdjęcie do legitymacji<br>• wgrywanie<br>• pomoc<br>→ konto bankowe i urząd<br>ekstopuny | Ekran 1                                                   | ego wniosku                       |                                          |                               |  |
| WYBORY<br>OBIEGÓWKI                                                                                                    | W danym roku akademici<br>Brak kierunków. na którvo       | kim można otrz<br>ch możesz zarej | ymać ograniczoną li<br>estrować wniosek. | czbę zapomóg. Limit wynosi 2. |  |
| WNIOSKI                                                                                                    | Zapomogi przyznane w innych                               | ı uczelniach v                    | v roku akademick                         | kim 2022/2023:                |  |
| <ul> <li>Wniosek o zapomogę</li> <li>- Ekran 1</li> </ul>                                                               | Uczelnia                                                  | Kierunek                          | Poziom                                   |                               |  |
| → lista pism<br>administracyjnych                                                                                       | Uniwersytet Wrocławski                                    | matematyka                        | Pierwszy stopień                         |                               |  |
| KOORDYNOWANIE<br>WNIOSKAMI                                                                                              | Gdański Uniwersytet Medyczny<br>wróć sprawdź zapisz dalej | psychologia                       | Pierwszy stopień                         |                               |  |
| MOBILNY USOS                                                                                                    |                                                           |                                   |                                          |                               |  |

Na ekranie 1 zaznacz program studiów, w ramach którego chcesz złożyć wniosek, a następnie przejdź "DALEJ". Jeśli realizujesz na Uniwersytecie Śląskim jeden kierunek system podpowiada automatycznie.

| INDEKS                                                                                                    | Zapomoga WPIA                                                                                                    |
|----------------------------------------------------------------------------------------------------|----------------------------------------------------------------------------------------------------|
| MOJE DANE<br>→ mój profil<br>→ zdjęcie do legitymacji<br>• wgrywanie<br>• pomoc<br>→ konto bankowe i urząd<br>skarbowy | Ekran 1<br>I przejdź do szczegółów wypełnianego wniosku<br>wróć sprawdź zapisz dalej                                                                                                    |
| WYBORY<br>OBIEGÓWKI                                                                                                    | Na tym ekranie zostaną zweryfikowane Twoje uprawnienia do otrzymywania świadczenia                                                                                                    |
| WNIOSKI<br>→ lista wniosków<br>• Wniosek o zapomogę<br>- Ekran 1<br>→ lista pism<br>administracyjnych<br>KOORDYNOWANIE | Poniżej znajdują się Twoje aktualne programy studiów. Zaznacz ten, w ramach którego chcesz złożyć wniosek:         (W5-SMPR19) Prawo - stacjonarne jednolite magisterskie         WRÓĆ       SPRAWDŹ         ZAPISZ       DALEJ |
| WNIOSKAMI                                                                                                    |                                                                                                    |

Na ekranie 2 pojawią się dane osobowe, które należy zweryfikować i jak w przypadku poprzednich ekranów przejść "DALEJ".

| INDEKS                                                                                                    | Zapomoga WPIA                                                               |                                                                                                    |                                                                                     |  |
|----------------------------------------------------------------------------------------------------|-----------------------------------------------------------------------------|----------------------------------------------------------------------------------------------------|-------------------------------------------------------------------------------------|--|
| MOJE DANE<br>→ mój profil<br>→ zdjęcie do legitymacji<br>• wgrywanie<br>• pomoc<br>→ konto bankowe i urząd<br>skarbowy | Ekran 2<br>przejdź do szczegółów wypełn<br>wróć na początek wróć sprawdź    | ianego wniosku<br>ZAPISZ DALEJ                                                                                     |                                                                                     |  |
| WYBORY<br>OBIEGÓWKI<br>WNIOSKI<br>→ lista wniosków<br>• Wniosek o zapomoge                                             | Poniżej znajdują się To<br>poprawność – jeżeli s.<br>Uaktualnione dane poj  | woje dane osobowe pochodzące z syste<br>ą nieaktualne, zgłoś to w swoim sekreta<br>awią się w USOSweb po migracji. | emu USOS. Zweryfikuj ich<br>riacie studenckim.                                      |  |
| - Ekran 2                                                                                                    | Adres do korespondencji                                                     | ul. 1-303 Dabro                                                                                                    | wa Górnicza                                                                         |  |
| → lista pism<br>administracvinvch                                                                                      | Adres zameldowania                                                          | ul. 41-303 Dabro                                                                                                   | wa Górnicza                                                                         |  |
| ,, ,                                                                                                    | Adres e-mail                                                                | @us.edu.pl                                                                                                    |                                                                                     |  |
| KOORDYNOWANIE                                                                                                    | Numer telefonu komórkowego                                                  | +486                                                                                                    |                                                                                     |  |
|                                                                                                    | Numer telefonu stacionarnego                                                | +486                                                                                                    |                                                                                     |  |
| MOBILNY USOS                                                                                                    | Numer konta                                                                 | 70 1020                                                                                                    |                                                                                     |  |
| KONTA BANKOWE                                                                                                    | Dane programu studiów                                                       |                                                                                                    |                                                                                     |  |
| PODANIA O AKADEMIK                                                                                                    | Which alk alkada at ha program is                                           | a atudiów                                                                                                    |                                                                                     |  |
| BAZA ABSOLWENTÓW                                                                                                    | Wersja papierowa wniosku powinna by<br>wyłącznie wniosków o stypendium socj | ć dostarczona do dziekanatu wydziału. Dotyczy<br>alne i stypendium rektora                                         | Prawo - stacjonarne jednolite magisterskie                                          |  |
| BIURO KARIER                                                                                                    | Aktualny etap studiów<br>Jeżeli jesteś na innym roku niż wskazar            | ny lub nie masz aktywnego etapu, to poproś w                                                                       | 5 semestr: prawo /stacjonarne jednolite<br>magisterskie/ (semestr zimowy 2022/2023) |  |
| EMAIL UŚ                                                                                                    | uziekanacie o roziiczenie poprzedniego                                      | etapu.                                                                                                    |                                                                                     |  |
| KONTO OFFICE 365                                                                                                    | WRÓĆ NA POCZĄTEK WRÓĆ SPRAWDŹ                                               | ZAPISZ DALEJ                                                                                                    |                                                                                     |  |

Na ekranie 3 wskaż, jeden z czterech powodów stanowiący podstawę wnioskowania o zapomogę, w kolejnym kroku uzasadnij swój wniosek minimum 300 znaków i wprowadź datę zdarzenia. Następnie przejdź "DALEJ".

Pamiętaj wniosek o zapomogę składa się nie później niż 6 miesięcy od zaistnienia zdarzeń.

| INDEKS                                                                                                    | Zapomoga WPIA                                                                                                    |
|----------------------------------------------------------------------------------------------------|----------------------------------------------------------------------------------------------------|
| MOJE DANE<br>→ mój profil<br>→ zdjęcie do legitymacji<br>• wgrywanie<br>• pomoc<br>→ konto bankowe i urząd<br>skarbowy | Ekran 3<br>Imprzejdź do szczegółów wypełnianego wniosku<br>wróć na początek wróć sprawdź zapisz dalej                                                                                                    |
| WYBORY<br>OBIEGÓWKI<br>* lista wniosków<br>• Wniosek o zapomogę<br>• Ekran 3<br>* lista pism<br>administracyjnych      | Y Zgodnie z art. 90 ustawy - Prawo o szkolnictwie wyższym i nauce zapomogę może otrzymać student, który znalazł się przejściowo w trudnej sytuacji życiowej. Na mocy § 11 ust. 2 i 3 regulaminu świadczeń dla studentów Uniwersytetu Śląskiego przez trudną sytuację życiową uzasadniającą przyznanie zapomogi należy rozumieć ogół warunków (np. materialnych, rodzinnych, społecznych, zdrowotnych), w jakich znalazła się rodzina studenta, powodujących przejściowe problemy w spełnianiu potrzeb materialnych rodziny. Przyczynami trudnej sytuacji życiowej studenta mogą być w szczególności choroba, wypadek lub śmierć członka najbliższej rodziny, szkody spowodowane innym zdarzeniem losowym (np. kradzieżą, pożarem, klęską żywiołowa, katastrofą). Zapomoga może być przyznana nie częściej niż dwa razy w roku akademickim. |
| WNIOSKAMI                                                                                                    | Proszę o przyznanie zapomogi                                                                                                    |
| MOBILNY USOS                                                                                                    | z powodu:                                                                                                    |
| KONTA BANKOWE                                                                                                    |                                                                                                    |
| PODANIA O AKADEMIIK                                                                                                    | <ul> <li>szkód spowodowanych przez kradzież, pożar, klęskę żywiołową lub inną katastrofę</li> </ul>                                                                                                    |
| BAZA ABSOLWENTÓW                                                                                                    | wypadek, choroba wnioskodawcy lub członka najbliższej rodziny                                                                                                    |
|                                                                                                    | S śmierć członka najbliższej rodziny                                                                                                    |
| EMAIL UŚ                                                                                                    | Uzasadnienie – możliwie dokładnie opisz, w jaki sposób ww. zdarzenie spowodowało, że znalazłaś(-eś) się<br>przejściowo w trudnej sytuacji życiowej                                                                                                    |
| KONTO OFFICE 365                                                                                                    | Limit 8000, wprowadzono 177 znaków                                                                                                    |
| KONTO GOOGLE<br>WORKSPACE                                                                                              | w dniu uległem wypadkowi, złamałem rękę z przemieszczeniem. W szpitalu spędziłem 3 dni. Po wyjsciu ze szpitala przeszediem kosztowną renabilitację. Rachunki w załączeniu                                                                                                    |
| WYMIANA STUDENCKA                                                                                                    |                                                                                                    |
|                                                                                                    | Data zdarzenia                                                                                                    |
|                                                                                                    | 2022-11-03                                                                                                    |
|                                                                                                    | WRÓĆ NA POCZĄTEK WRÓĆ SPRAWDŹ ZAPISZ DALEJ                                                                                                    |

Na ekranie 4 wgraj dokumenty potwierdzające znalezienie się przejściowo w trudnej sytuacji życiowej. Załącznik musi być w formacie PDF lub JPG. W przypadku posiadania większej ilości dokumentów w małym formacie możesz je zeskanować na jednej stronie kartki A4 co pozwoli ograniczyć ilość przesłanych dokumentów.

| INDEKS                                                                                                    | Zapomoga WPIA                                                                                                    |
|----------------------------------------------------------------------------------------------------|----------------------------------------------------------------------------------------------------|
| MOJE DANE<br>→ mój profil<br>→ zdjęcie do legitymacji<br>• wgrywanie<br>• pomoc<br>→ konto bankowe i urząd<br>skarbowy | Ekran 4<br>e przejdź do szczegółów wypełnianego wniosku<br>wróć NA POCZĄTEK WRÓĆ SPRAWDŹ ZAPISZ DALEJ                                                                |
| WYBORY<br>OBIEGÓWKI                                                                                                    | Na tym ekranie wpisz nazwy dokumentów potwierdzających znalezienie się przejściowo w trudnej sytuacji życiowej oraz wgraj je jako załączniki w formacie PDF lub JPG. |
| WNIOSKI<br>→ lista wniosków<br>• Wniosek o zapomogę<br>- Ekran 4<br>→ lista pism<br>administracyjnych                  | Dokumenty potwierdzające znalezienie się przejściowo w trudnej sytuacji życiowej 👖                                                                                   |
| KOORDYNOWANIE<br>WNIOSKAMI                                                                                             | WROC NA POCZĄTEK WROC SPRAWDZ ZAPISZ DALEJ                                                                                                    |

Klikając w załącznik uzupełnisz wniosek o wymagane dokumenty potwierdzające zdarzenie.

| WNIOSKI<br>→ lista wniosków<br>• Wniosek o zapomogę<br>• Etran 4 | Dokumenty potwierdzające znalezienie się przejściowo w trudnej sytuacji życiowej <b>1</b> |
|------------------------------------------------------------------|-------------------------------------------------------------------------------------------|
| → lista pism<br>administracyjnych                                | ZALĄCZ PLIK                                                                               |
| KOORDYNOWANIE<br>WNIOSKAMI                                       | WRÓĆ NA POCZĄTEK WRÓĆ SPRAWDŹ ZAPISZ DALEJ                                                |
| MOBILNY USOS                                                     |                                                                                           |

W celu dodania kolejnych załączników kliknij w "koszyczek z zieloną strzałką".

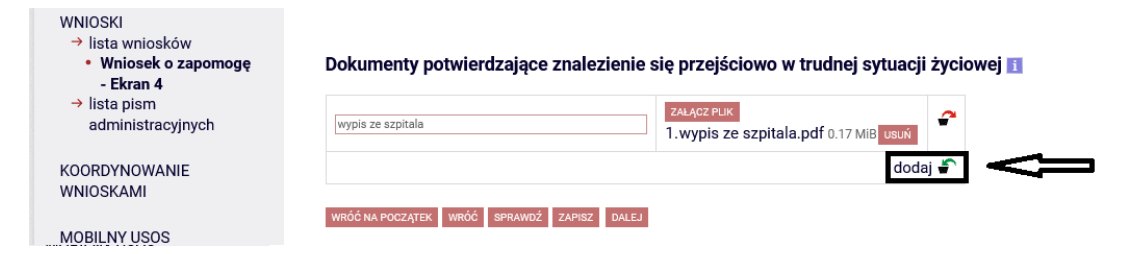

Po dodaniu wszystkich załączników przejdź "DALEJ".

WNIOSKI

| <ul> <li>→ lista wniosków</li> <li>• Wniosek o zapomogę</li> <li>- Ekran 4</li> </ul> | Dokumenty potwierdzające znalezienie się przejściowo w trudnej sytuacji życiowej |  |  |  |  |  |
|---------------------------------------------------------------------------------------|----------------------------------------------------------------------------------|--|--|--|--|--|
| → lista pism<br>administracyjnych                                                     | wypis ze szpitala                                                                |  |  |  |  |  |
| KOORDYNOWANIE<br>WNIOSKAMI                                                            | faktury ZALĄCZ PLIK<br>1.faktury.pdf 0.17 MIB usuń                               |  |  |  |  |  |
| MOBILNY USOS                                                                          | dodaj 🖨                                                                          |  |  |  |  |  |
| KONTA BANKOWE                                                                         | WRÓĆ NA POCZĄTEK WRÓĆ SPRAWDŻ ZAPISZ DALEJ                                       |  |  |  |  |  |

Przeczytaj informacje zawarte na stronie a następnie wpisz **sumę** wszystkich semestrów jaką realizowałeś i realizujesz w czasie studiów. Wyraź zgodę na doręczenie pism za pomocą środków komunikacji elektronicznej i przejdź "DALEJ".

| INDEKS                                                                                                    | Zapomoga WPIA                                                                                                    |
|----------------------------------------------------------------------------------------------------|----------------------------------------------------------------------------------------------------|
| MOJE DANE<br>→ mój profil<br>→ zdjęcie do legitymacji<br>• wgrywanie<br>• pomoc<br>→ konto bankowe i urząd<br>skarbowy | Informacje uzupełniające                                                                                                    |
| WYBORY                                                                                                    | Oświadczenia                                                                                                    |
| obiegówki<br>wnioski                                                                                                   | Świadom odpowiedzialności za podanie nieprawdziwych danych, w tym odpowiedzialności dyscyplinarnej i konieczności zwrotu<br>bezprawnie pobranych środków finansowych oświadczam, że wszystkie załączone dokumenty oraz dane w nich zawarte są<br>kompletne i zgodne ze stanem faktycznym. Zgodnie z ustawą o ochronie danych osobowych z 29.08.1997 r. (Dz. U. 133 poz.883)<br>wyrażam zgodę na przetwarzanie przez Uniwersytet danych osobowych zawartych we wniosku. |
| <ul> <li>→ lista wniosków</li> <li>• Wniosek o zapomogę</li> <li>- Informacje</li> </ul>                               | Oświadczam, że zapoznałem/am się i przyjąłem/am do wiadomości zasady zawarte w Regulaminie świadczeń dla studentów w<br>Uniwersytecie Śląskim                                                                                                    |
| uzupełniające<br>→ lista pism<br>administracyjnych                                                                     | Oświadczam, że zgodnie z art. 93 ustawy Prawo o Szkolnictwie Wyższym i Nauce z dnia 20 lipca 2018 liczba semestrów<br>podejmowanych przeze mnie studiów na Uniwersytecie Śląskim oraz na innych Uczelniach do dnia złożenia wniosku wynosi :<br>Liczba wynosi 7                                                                                                    |
| KOORDYNOWANIE                                                                                                    | <ul> <li>Wyrażam zgodę na doręczanie pism za pomocą środków komunikacji elektronicznej - USOSweb w postępowaniu wszczętym<br/>niniejszym wnioskiem. Jako adres elektroniczny wskazuję adres e-mail znajdujący się we wniosku o przyznanie zapomogi.</li> </ul>                                                                                                    |
| MOBILNY USOS                                                                                                    | WRÓĆ NA POCZĄTEK WRÓĆ SPRAWDŹ ZAPISZ DALEJ                                                                                                    |
|                                                                                                    | —                                                                                                    |

Na ekranie **"Podsumowanie"** możesz sprawdzić szczegóły wypełnionego przez siebie wniosku, dokonać modyfikacji, jeśli jest taka potrzeba, klikając "WRÓĆ" lub "WRÓĆ NA POCZĄTEK" oraz dokonać formalnego złożenia go w formie elektronicznej wraz z załącznikami bez konieczności składania w wersji papierowej. Aby podpisać i złożyć wniosek <u>należy pominąć czynność</u> "ZAREJESTRUJ" i przejść od razu do "DALEJ: PODPISZ I ZŁÓŻ ELEKTRONICZNIE".

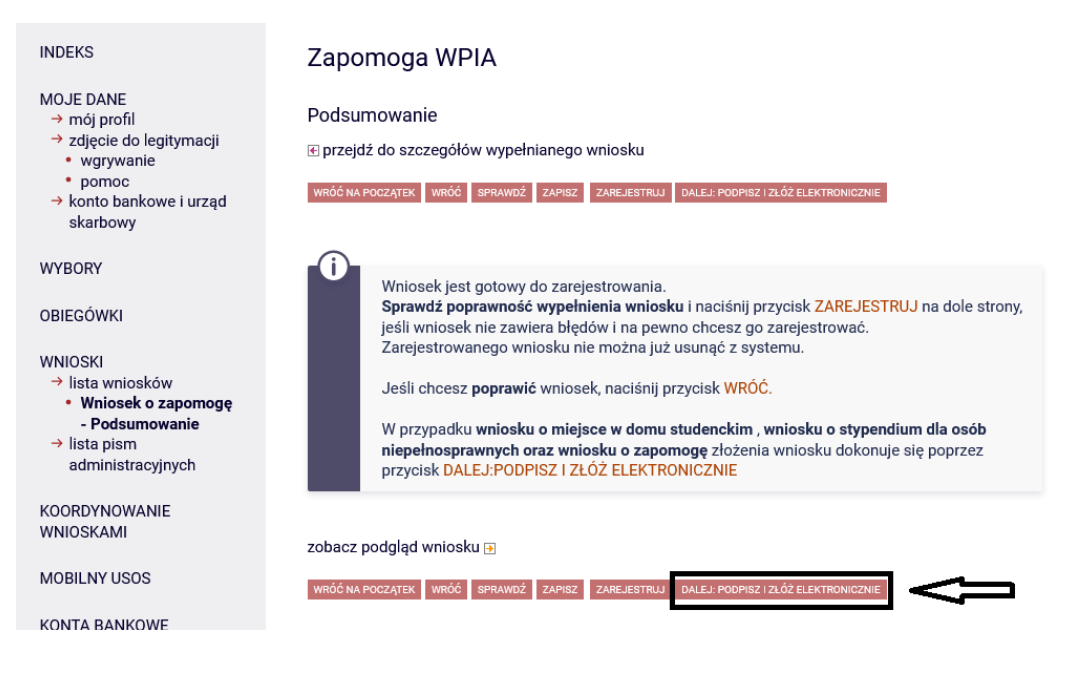

Pojawi się ekran **"Podpisanie wniosku"**, na którym należy wpisać 6-cyfrowy kod autoryzacyjny, który otrzymasz z systemu USOS-web na swój adres e-mail. Następnie użyj powtórnie "PODPISZ I ZŁÓŻ ELEKTRONICZNIE"

| INDEKS                                                                                                    | Zapomoga WPIA                                                                                                    |  |  |  |  |  |
|----------------------------------------------------------------------------------------------------|----------------------------------------------------------------------------------------------------|--|--|--|--|--|
| MOJE DANE<br>→ mój profil<br>→ zdjęcie do legitymacji<br>• wgrywanie<br>• pomoc<br>→ konto bankowe i urząd<br>skarbowy | Podpisanie wniosku<br>wróć na początek wróć sprawdź zresetujkod podpisz i złóż elektronicznie                                                                                                    |  |  |  |  |  |
| WYBORY                                                                                                    | U Twój aktualny adres e-mail to <b>@us.edu.pl</b> Wiadomość z kodem autoryzacyjnym wysłano 2023-02-19 21:11:26.                                                                                                    |  |  |  |  |  |
| OBIEGÓWKI<br>WNIOSKI<br>→ lista wniosków<br>• Wniosek o zapomogę<br>• Podpisanie wniosku                               | Użyj kodu z wiadomości, aby potwierdzić złożenie wniosku. Twoja tożsamość została<br>potwierdzona za pomocą systemu uwierzytelniania, a wprowadzenie kodu dodatkowo ją<br>weryfikuje.<br>Jeśli wpiszesz niepoprawny kod trzy razy, musisz go zresetować i ponowić próbę złożenia<br>wniosku. |  |  |  |  |  |
| → lista pism<br>administracyjrych                                                                                      |                                                                                                    |  |  |  |  |  |
| Koordynowanie<br>Wnioskami                                                                                             | Wpisz kod autoryzacyjny           400047                                                                                                    |  |  |  |  |  |
| MOBILNY USOS                                                                                                    |                                                                                                    |  |  |  |  |  |
| KONTA BANKOWE                                                                                                    | WRÓĆ NA POGZĄTEK WRÓĆ SPRAWDŹ ZRESETUJ KOD PODPISZ I ZŁÓŻ ELEKTRONIGZNIE                                                                                                    |  |  |  |  |  |

Pojawi się ekran określający status twojego wniosku jako "ZŁOŻONY"

| INDEKS                                                            | Zapomog           | ga WPIA             |         |  |   |  |
|-------------------------------------------------------------------|-------------------|---------------------|---------|--|---|--|
| MOJE DANE<br>→ mój profil                                         | Stan wniosku      |                     |         |  |   |  |
| <ul> <li>→ zdjęcie do legitymacji</li> <li>• wgrywanie</li> </ul> | Stan              | Złożony             |         |  | _ |  |
| • pomoc                                                           | Data zmiany       | 2023-02-20 09:16:57 |         |  | ] |  |
| skarbowy                                                          | Akcje             |                     |         |  |   |  |
| WYBORY                                                            |                   |                     |         |  |   |  |
| OBIEGÓWKI                                                         | Dane wniosł       | ku                  |         |  |   |  |
| WNIOSKI                                                           | Dane wnioskodawcy |                     |         |  |   |  |
| → lista wniosków • Wniosek o zanomoge                             | Wnioskodawo       | са                  |         |  |   |  |
| - Szczegóły wniosku                                               | Adres e-mail      |                     |         |  |   |  |
| → lista pism<br>administracyjnych                                 | Numer telefor     | nu                  |         |  |   |  |
| KOORDYNOWANIE                                                     | Adres koresp      | ondencyjny          |         |  |   |  |
| WNIOSKAMI                                                         | Adres stały       |                     |         |  |   |  |
| MOBILNY USOS                                                      | Nr konta          |                     |         |  |   |  |
|                                                                   | Program studiów   |                     |         |  |   |  |
| KONTA BANKOWE                                                     | Etap studiów      |                     |         |  |   |  |
| PODANIA O AKADEMIK                                                | Status progra     | imu                 | Student |  |   |  |

W systemie USOS-web możesz na bieżąco śledzić stan Twojego wniosku.